# Excellによる相関係数分析

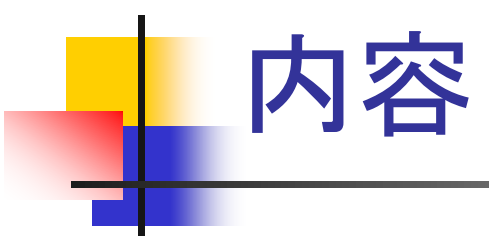

- 1. 相関係数とは?
- 2. 相関係数の定義
- 3. 相関係数が何に役立つか?
- 4. 相関係数の求め方
- 5. 練習問題
- 6 演習問題

#### 相関係数とは?

- ある量とある量の間の線形な関係の度合いを表す指標のこと。
- -1~1までの値をとる
  - 1に近ければ正の相関があるという.
  - -1に近ければ負の相関があるという.
  - 0に近ければ、相関がないという.

### 相関係数の定義

#### 変数x, yのデータがn組あるとする. つまり, $(x_1, y_1), (x_2, y_2), \dots, (x_n, y_n)$

このとき、両者の相関係数は次式で与えられる.

$$r_{xy} = \frac{\sum_{i=1}^{n} (x_i - \bar{x}) (y_i - \bar{y})}{\sqrt{\sum_{i=1}^{n} (x_i - \bar{x})^2} \sqrt{\sum_{i=1}^{n} (y_i - \bar{y})^2}}$$

ここで,  $\overline{x}, \overline{y}$  はそれぞれの平均値を示す.

### 分散投資と相関係数

- 分散投資
  - 資産を複数の対象に投資することで、そのうちの一つ が値下がりしたときに、他のものでカバーをしてリスク を回避する方法
- 分散投資と相関係数
  - 2つの対象の相関係数が1に近い場合、同時に騰落 する可能性があるので、同時に保有しない方がよい。
  - 分散投資のために、相関係数が0からマイナスになる 対象に投資することがある。

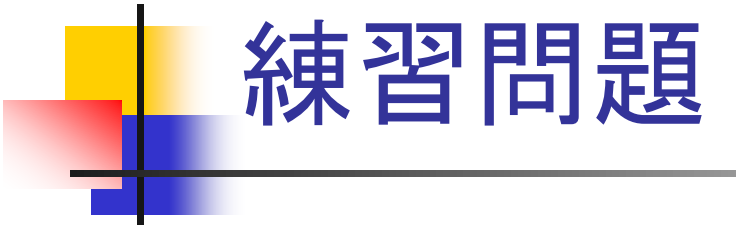

#### ■ 世帯数と新聞(朝刊)発行部数の関係

| 年    | 世帯数(千件) | 発行部数   |
|------|---------|--------|
| 1990 | 41,156  | 51,908 |
| 1991 | 41,797  | 52,026 |
| 1992 | 42,458  | 51,938 |
| 1993 | 43,077  | 52,433 |
| 1994 | 43,666  | 52,601 |
| 1995 | 44,236  | 52,855 |
| 1996 | 44,631  | 53,556 |
| 1997 | 45,498  | 53,765 |

### 相関係数の求め方(1)

#### 関数を用いる方法

- 1. 「ホーム」タグをクリック
- 2. 「オートSUM」→「その他の関数」を選択
- 3. 関数の分類「統計」→「CORREL」を選択
- 4. 配列1にデータ1(世帯数)を, 配列2にデータ 2(発行部数)を選択
- 5. 「OK」をクリック

### 相関係数の求め方(2)

- グラフから評価する方法
  - 1. 相関係数を求めたい散布図を描く.
  - 2. 最小自乗法で直線(単回帰式)を描く.
  - 1. 上記の直線を右ボタンクリックし、「近似曲線の書式設定」を選択する.
  - 4. 「オプション」タグで「グラフにR-2乗値を表示 する」をチェックする.
  - 5. 「OK」をクリックする.

## 相関係数の求め方(3-1)

- 分析ツールを利用する設定
  - 1. Officeボタンをクリックし、「Excelのオプション」を選択
  - 2. 「アドイン」タグをクリック
  - 3. 管理:の右横が「Excelアドイン」であることを 確認して「設定」をクリック
  - 4. 「分析ツール」をチェックし、「OK」をクリック
    - → <u>これで,「分析ツールが利用可能となる.」</u>

#### 相関係数の求め方(3-2)

- 1. 「データ」タブをクリック
- 2. 右端の「データ分析」をクリック
- 3. 「相関」を選択し、「OK」をクリック
- 4. 入力範囲のところで相関係数を求めるデータの範囲 を選択
- 5. データのグループが列毎か行毎かで「データ方向」を 選択
- 6 先頭行がラベルの場合は「先頭行をラベルとして使 用」をチェック
- 7. 必要に応じて出力オプションを選択
- 8. 「OK」をクリック

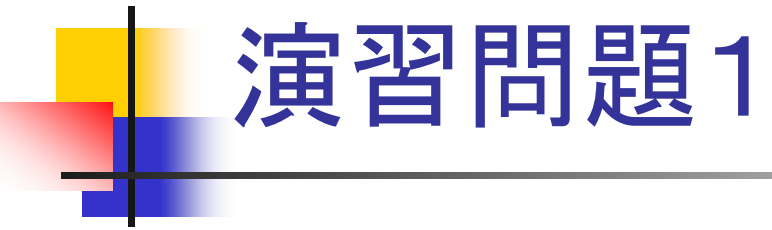

- 次のデータについて相関係数を、3つの方法で求めなさい。
- 散布図を描きなさい.
- 求めた相関係数の値とグラフの間に違和感はないか考えなさい.

| No. | xi  | yi   |
|-----|-----|------|
| 1   | 1.9 | 1.3  |
| 2   | 2.2 | 5.7  |
| 3   | 3.5 | 3.7  |
| 4   | 4.5 | 5.4  |
| 5   | 4.1 | 1.3  |
| 6   | 5.2 | 4.3  |
| 7   | 6.2 | 5.7  |
| 8   | 5.7 | 1.8  |
| 9   | 6.5 | 1.2  |
| 10  | 9.0 | 16.0 |

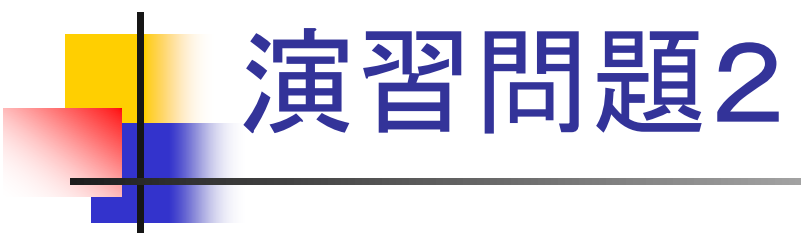

日本各地の月別平均降水量について、分析ツールを用いて全てのデータ間の相関係数を求めなさい。

このグラフからわかることをレポートしなさい.